# MANUAL DE USUARIO TRIAJE SISTEMA HCE

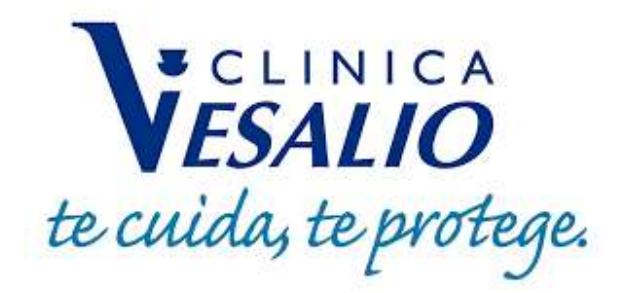

## 1. ACCESO AL SISTEMA (perfil licenciado enfermería)

Al iniciar el sistema, se muestra una pantalla de acceso la cual detallaremos a continuación: La pantalla cuenta con dos campos, el cual debe completar para poder acceder.

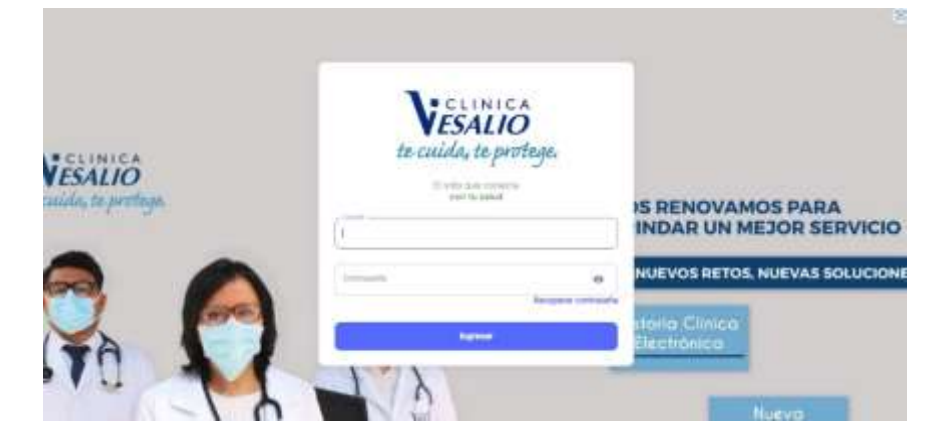

#### **Funcionalidades:**

#### Acceso al sistema

Pasos a seguir

- El personal deberá ingresar su usuario (el cual está compuesto por su nombre y su primer apellido <u>ambos unidos por un punto,</u>
  - Ejemplo: Juan Alejandro Aspar Juárez juan.aspar
- El personal deberá ingresar su contraseña. (En caso de pérdida verificar la funcionalidad RECUPERAR CONTRASEÑA)
- Luego de que ambos campos estén llenos, el usuario presionará el botón INGRESAR finalizando el proceso.

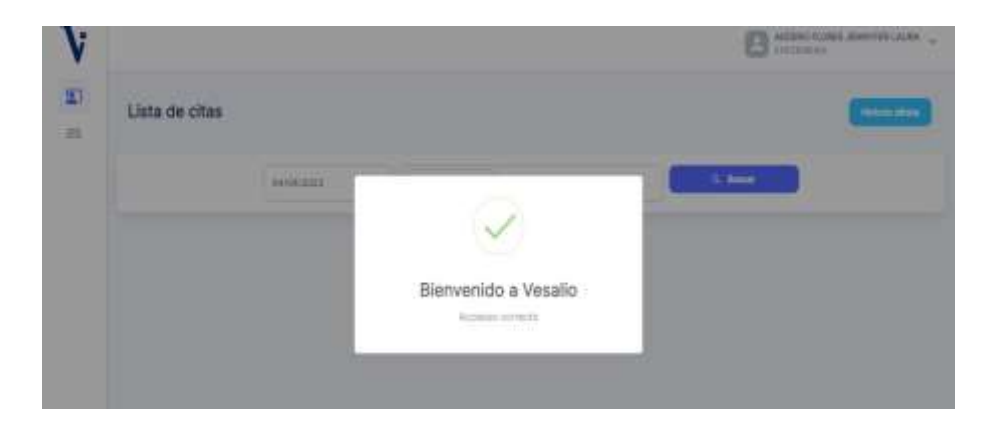

#### Consideraciones:

• Si el usuario presiona el botón ingresar sin digitar ningún campo o dejando vacío alguno de estos el sistema mostrara en la esquina superior derecha una alerta de error.

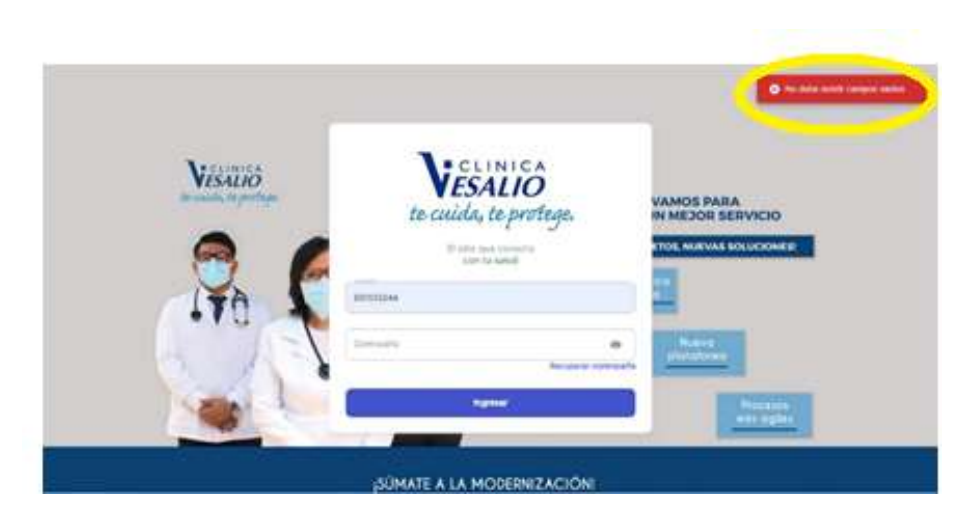

• Si el personal ingresa un usuario y/o una contraseña errónea, el sistema mostrará una ventana emergente detallando el error de este.

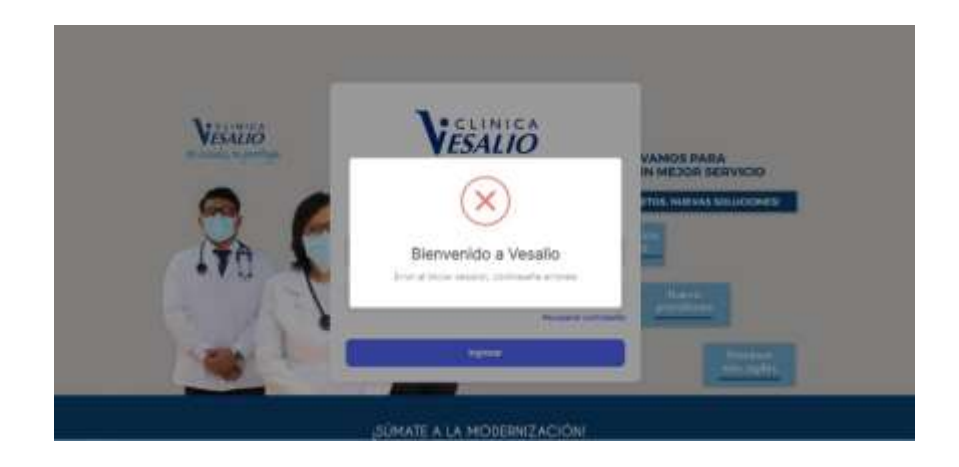

## 2. RECUPERAR CONTRASEÑA

La pantalla cuenta con un campo de elección múltiple (correo y WhatsApp).

| VESALIO<br>te cuida, te protege.           |
|--------------------------------------------|
| Recuperar Contrasena                       |
| Weinstein - possesses                      |
| Ennier kolkiliset de recepensation         |
|                                            |
| ¿Veover all tracito de sendor? Clini a gui |

#### **Funcionalidades:**

#### Enviar solicitud de recuperación de contraseña

Pasos a seguir

- El usuario deberá ingresar seleccionar WhatsApp.
- El usuario deberá ingresar su número de WhatsApp,
- Luego de que ambos campos estén completos, presionar el botón enviar solicitud de contraseña

| VESALIO                          |
|----------------------------------|
| te cuida, te protege.            |
| Recuperar Contraseña             |
| Warsaya • Kooseooog              |
| Emiler tolkiller an receptorally |
|                                  |

El usuario recibirá un mensaje vía WhatsApp con la contraseña

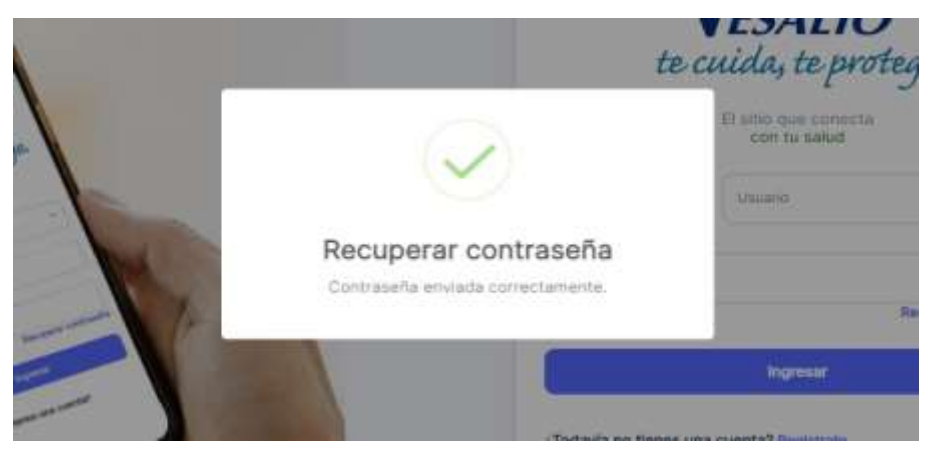

Consideraciones:

•

• Si el usuario ingresa el número de WhatsApp incorrecto, aparecerá en la pantalla un mensaje indicando el error.

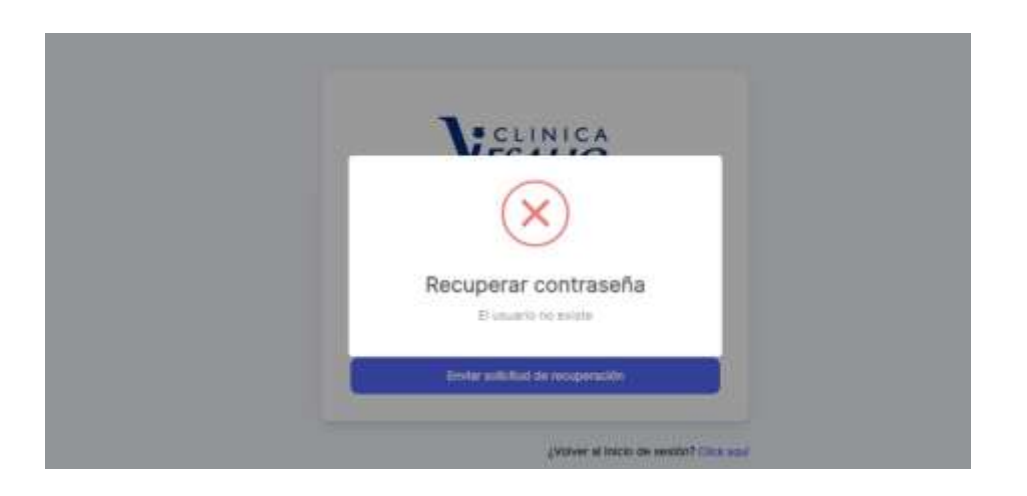

• El usuario, selecciona "Click aquí" para regresar a la pantalla "inicio de sesión".

|        | te ci<br>Recuj | ELINICA<br>ESALIO<br>uida, te protege.<br>perar Contraseña |  |
|--------|----------------|------------------------------------------------------------|--|
| Watsop | •              | 1003839000                                                 |  |
|        | Eni            | er solicitud de recuperación                               |  |

### **3. LISTA DE PACIENTES**

La pantalla cuenta con un campo de fecha, otro de selección múltiple (Documento de identidad y/o apellidos), un filtro de estados (Realizados y pendientes), un botón azul de búsqueda y un botón celeste de "Historia clínica".

|                     |                 |                                           |              |                    | CASAS CARDE |
|---------------------|-----------------|-------------------------------------------|--------------|--------------------|-------------|
| Lista de ci         | tas             |                                           |              |                    | C           |
|                     | 10/04/2023      | B Coursetto 👻 representat                 | okoń poerte. | 9, Buscar          |             |
|                     |                 | Canal .                                   |              |                    |             |
| FECHA Y HORA        | ACHERDRAG COMP. | PACIENTS                                  | HETCHIA      | свіскорн           | ESTADO      |
| 10-04-2023<br>(0/2) | ×               | CHECOMA ESTRADA BRAN FERNANDO<br>4700/055 | 0402538      | Triage<br>robust 1 | Nation      |
|                     |                 |                                           |              |                    |             |

#### **Funcionalidades:**

- El usuario deberá verificar la fecha correcta del día.
- El usuario puede ingresar el documento de identidad o el apellido del paciente si desea realizar una búsqueda de un paciente en específico.
- El usuario puede filtrar por estado la lista de citados (Pendientes y Realizados).
- El usuario puede seleccionar el botón de "Historia clínica" si desea visualizar el contenido de la historia de un paciente

Pasos a seguir para la atención del paciente:

|               |                            |           |                        |          | 8 57   | IS CARDENAS H |
|---------------|----------------------------|-----------|------------------------|----------|--------|---------------|
| Lista de cita | 15                         |           |                        |          |        | -             |
|               | 04/04/2020                 | 0 Mayreen | · Fernisten in service |          |        |               |
|               |                            | 100       |                        |          |        |               |
| RECKNY HERA.  | NORT                       | Paraberie | 100064                 | uscande. | 817600 | womow         |
| 06-04-0020    | GUILLERING WASHED , HIRLIN | RA YUMISA | (Common )              | Trisge   |        | $\bigcirc$    |

• El usuario deberá hacer clic en el icono de la curita.

• El usuario deberá completar los campos de los signos vitales y procederá a llenar el "Detalle de actuación"

|     | PA MAR | PA MIN   | PESO (KG.) | TALLA (CM) | TEMP. (*C) | F. CARD | F. RESP |
|-----|--------|----------|------------|------------|------------|---------|---------|
|     | (1)    | 2        | 3          | 4          | 5          | 6       | (j      |
| Det | +      |          |            |            |            |         |         |
| -   |        | Sail . N | ormal • B  |            |            |         | 7. A 20 |

- El usuario deberá seleccionar la clasificación de emergencia
- Seleccionará la especialidad que corresponde
- Asignará una cama en la sala de observación
- El usuario hará clic en el botón de "Guardar emergencia"

|                  |       | Emeror | encia, tipo II                      |   |
|------------------|-------|--------|-------------------------------------|---|
|                  |       |        |                                     |   |
| Especialidades - |       |        | Canas -                             |   |
| Emergencia A     | duito | *      | Emergencia/Emergencia Adultos/EMC03 | × |

• El usuario podrá visualizar el registro correctamente del paciente.

|           |            |            |                                                                                                    |              |                  |          | Ø Reports | Millionaren |
|-----------|------------|------------|----------------------------------------------------------------------------------------------------|--------------|------------------|----------|-----------|-------------|
| Lista d   | le citas   |            |                                                                                                    |              |                  |          |           | Horisof     |
|           |            | 36/04/2023 | •                                                                                                    | iDucuminto + | iyon ministronya |          | A. Bater  |             |
|           |            |            | in the second second se | derde        |                  | *        |           |             |
| -FECHATHO | RA PALSENT | 1          |                                                                                                    |              | NETORIA          | UBCACION | E0100     | ACCIONES    |
|           |            |            |                                                                                                    |              |                  |          |           |             |

• El usuario tiene la opción de visualizar la historia del paciente al hacer clic en el número de "Historia clínica"

|                            |                                              |                                                        |                   |          | CARDENAS I<br>JERUK |
|----------------------------|----------------------------------------------|--------------------------------------------------------|-------------------|----------|---------------------|
| Lista de cita              | 5                                            |                                                        |                   |          | Heart               |
|                            | 08/04/2025                                   | (Dosenante +) Japane constanta                         | <b>-</b>          |          |                     |
|                            |                                              | Paridente                                              | *)                |          |                     |
| AECHIK Y HORA              | HIGHNITE                                     | HISTORIA                                               | UBICACIÓN         | RETADO   | ACCOR               |
| <b>38-04-2373</b><br>10:17 | BUILLERING MASIAS JHALARIA YUMOS<br>36755425 |                                                        | Trage<br>bitsof 5 | -        |                     |
| 06-04-2023                 | GULLERING MASIAS JHAJARA YUNICI              | We Matoria chinca zia Gallierrea M<br>Jinagana Yunicsa | Consultate 307    | Personal |                     |

• El usuario puede realizar la búsqueda de una historia clínica por el botón superior de "Historia Clínica".

|                     |                                            |                     |                                                   |                 |           | S CARDENAS |
|---------------------|--------------------------------------------|---------------------|---------------------------------------------------|-----------------|-----------|------------|
| Lista de cita       | is                                         |                     |                                                   |                 |           |            |
|                     | 08/04/2023                                 | Poursett -          | ) spectrum se prove                               | - ( •           | hatar     |            |
| String Visiting     | anam                                       | Tente<br>Paridiente | Letters                                           | •               | 2012/01   | 4000       |
| d8-04-2023<br>10:17 | GUILLERING MASIAS JHALAMA YUMI<br>25755423 | си                  | 0421067                                           | Trage<br>Mont 1 | (Texteen) |            |
| 08-04-2023          | GUILLERING MASSAS JHAJARA YUW              | tea Ver             | katoria cillica na Gullierno Masia<br>Ria Yunicsa | Dovesitorio 307 | Person    |            |

#### El usuario procederá a seleccionar el tipo de búsqueda.

|                        | Buscar Historia clinica                | ж        |
|------------------------|----------------------------------------|----------|
|                        | Cocumente   Ingress datus del paciente | Q, Bucar |
|                        |                                        |          |
| 64(64202) B            |                                        |          |
|                        |                                        |          |
| in.                    |                                        |          |
| CY AMALAH, SAGAM CANES |                                        |          |

٠

• El usuario deberá seleccionar si la búsqueda es por documento o apellidos.

|                       | Buscar Historia clinica        | ×        |
|-----------------------|--------------------------------|----------|
| #Document<br>Apelidos | V Pryseie Setze Set pacteirie. | Q, bacar |

- Buscar Historia clínica × Micromento -78755421 Q. Buscar . APELLIDOS Y NOMBRES DOCUMENTO NRO HISTORIA GUILLERIMO MASÍAS JHAJAIRA YUVICSA 78755421 0481087 Rows per page: 10 + T-Tot 1
- El usuario hará clic en ver historia para poder visualizarla.

• El usuario podrá visualizar la historia del paciente seleccionado.

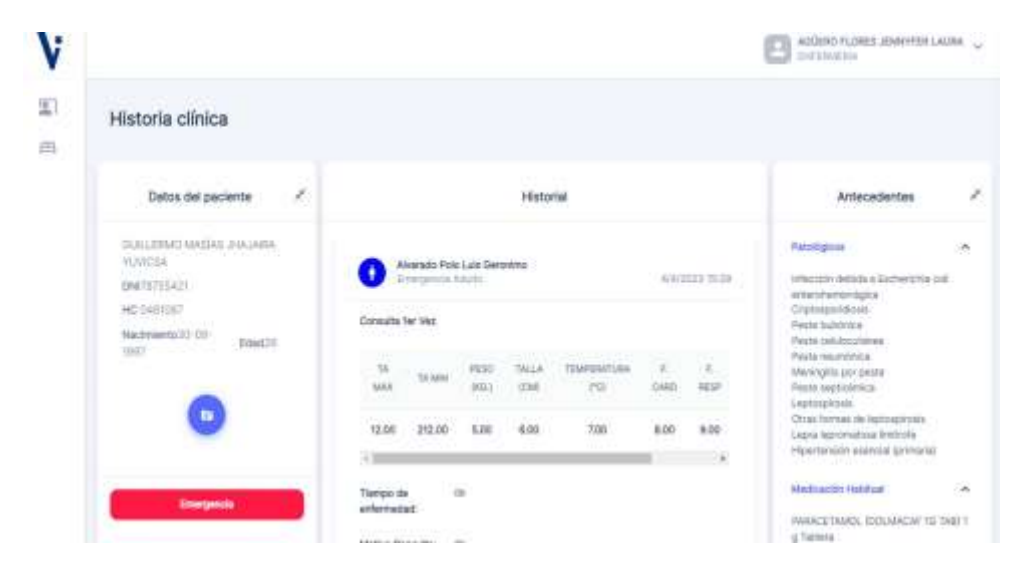